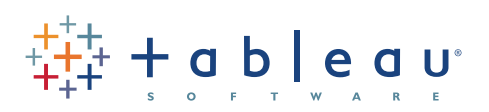

# **Getting Started with Tableau Desktop**

Welcome to Tableau Desktop 7.0. In this guide you can follow along using sample data to learn how to connect to data and build views.

1. Connect to Data

2. Create Your First View

3. Learn More About Tableau

Version 7.0; Last Updated 01/17/2012 Copyright © 2012 Tableau Software, Incorporated and its licensors. All rights reserved. This product is Client Software as defined in Tableau Software's End User Software License Agreement

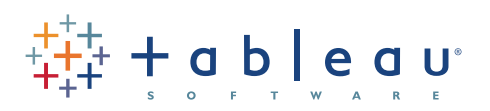

# **Connect to Data**

The first thing to do when you start Tableau is connect to a data source. Follow the steps below to connect to a sample Excel workbook that comes with Tableau.

| 😳 Tableau - Book1                                                                                            |           |                                                                                                    | ,                                                                                                    |
|----------------------------------------------------------------------------------------------------|-----------|----------------------------------------------------------------------------------------------------|----------------------------------------------------------------------------------------------------|
| File Data Server Help                                                                                        |           | 🔅 Tableau - Book1                                                                                                    |                                                                                                    |
|                                                                                                    | 1         | File Data Server Help                                                                                                    |                                                                                                    |
| Data                                                                                                    | Workbooks | Connect to Data                                                                                                    |                                                                                                    |
| Connect to data<br>Saved data sources<br>Sample - Coffee Chain (Access)<br>Sample - Superstore Sales (Excel) |           | In a file<br>Tableau Data Extract<br>Hicrosoft Access<br>Text file<br>Import from Workbook<br>On a server<br>Stableau Server<br>Aster Data nCluster | Saved data sources           Sample - Coffee Chain (Access)           Sample - Superstore Sales (Excerning) |
|                                                                                                    |           | Cloudera Hadoop Hive Firebird Greenplum IBM DB2 InterSystems Caché Microsoft Analysis Services Microsoft SQL Server                                 |                                                                                                    |

### 3

#### Open the the data file.

Navigate to the the **Sample-Superstore Sales** workbook located in the Datasources folder in your Tableau Repository. Then click **Open**.

| 🐼 Open                                       |                                              |                              | ×                      |
|----------------------------------------------|----------------------------------------------|------------------------------|------------------------|
| 😋 🔾 🗢 📕 « My Table                           | au Repository 🕨 Datasources 🔹 👻 🐓            | Search Datasources           | Q                      |
| Organize 🔻 New folde                         | er                                           | 8== 👻                        |                        |
| 🔆 Favorites                                  | Documents library<br>Datasources             | Arrange by:                  | Folder 🔻               |
| Cibraries                                    | Name                                         | Туре                         |                        |
| Documents     Music                          | 🕙 Sample - Superstore Sales (Excel).xls      | Microsoft Office E           |                        |
| <ul> <li>Pictures</li> <li>Videos</li> </ul> |                                              |                              |                        |
| 🖳 Computer                                   |                                              |                              |                        |
| 🙀 Network                                    |                                              |                              |                        |
| File na                                      | ame: Sample - Superstore Sales (Excel).xls 🔻 | Excel Workbooks (*.xls, Open | *.xlsx, *: ▼<br>Cancel |

Your Tableau Repository is located in your My Documents folder.

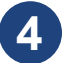

#### Set up the connection.

Select the **Orders** worksheet and click **OK**.

| Excel Workbook Conr   | nection                                                      |                | ×      |  |  |  |
|-----------------------|--------------------------------------------------------------|----------------|--------|--|--|--|
| Step 1: Select an Exc | el workbook:                                                 |                |        |  |  |  |
| C:\Users\eeaster      | C:\Users\eeaster\Documents\My Tableau Repository\Data Browse |                |        |  |  |  |
| Step 2: Select the wo | rksheet (table) to analy                                     | /ze:           |        |  |  |  |
| Single Table          | Multiple Tables                                              | Custom SQL     |        |  |  |  |
|                       |                                                              |                |        |  |  |  |
| Step 3: Does the data | a include field names in<br>w has field names in it.         | the first row? |        |  |  |  |
| No, automatica        | lly generate names for                                       | the fields.    |        |  |  |  |
| Step 4: Give the conn | ection a name for use i                                      | n Tableau:     |        |  |  |  |
| Orders (Sample -      | Superstore Sales (Exce                                       | l).xls)        |        |  |  |  |
|                       |                                                              | ОК             | Cancel |  |  |  |

Note: If you are having problems connecting to an Excel workbook of your own, make sure each worksheet is organized into rows and columns properly. To see an example of how to set up your Excel data, open the sample file that comes with Tableau. You can find it in your documents folder located at: My Tableau Repository\Datasources\ Sample - Superstore Sales (Excel).xls.

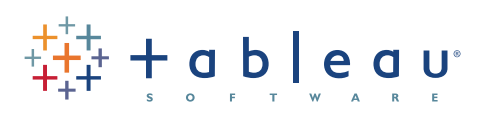

# **Create Your First View**

After you connect to a data source, fields are displayed on the left side of the workbook as Dimensions and Measures. Create views by dragging and dropping fields onto shelves.

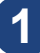

#### Drag a dimension to the Columns shelf. Click and drag the Category field and drop it on the Columns shelf. Tableau - Book2

| File Edit View Format Data                 | Analysis Table Bookmark Server Window Help        |
|--------------------------------------------|---------------------------------------------------|
| 🔄 🔶 🖬 📢 📅 🧬                                | 📷 • 📴 • 🖉 • 🔳 Show Mel   🏢 🔛 🖳 Abc   🖵 📴 • Normal |
| Data •                                     | Pages Calumna Category                            |
| 🗍 Sample - Superstore Sales (Ex            | Columns Collegery                                 |
| Dimensions 🔎 👻                             | Rows                                              |
| Abo Container Abo Customer Name            | Filters Drop field here                           |
| Customer State     # Last N days           | Marks Drop                                        |
| Order Date     Order ID     Order Priority | Automatic field Drop field here                   |
| E & Products                               |                                                   |
| Abo Category                               |                                                   |
| Abo Product Name                           |                                                   |
| Abo Region                                 | Level of Detail                                   |
| Measures                                   |                                                   |
| # Discount                                 |                                                   |
| # Order Quantity                           |                                                   |

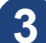

5

## Drag a measure to the Text Shelf.

Click and drag the Sales measure and drop it on the Text shelf.

| Meas               | ures               |           |                   |            |  |  |
|--------------------|--------------------|-----------|-------------------|------------|--|--|
| # D                | iscount            | Marks     |                   |            |  |  |
| # 0                | rder Quantity      | Automatic |                   |            |  |  |
| # P                | roduct Base Margin |           | CLID WCalan       |            |  |  |
| # P                | rofit              | Text - 34 | Text - Sum(sales) |            |  |  |
| =# P               | rofit Ratio        | Color - ( |                   |            |  |  |
| # Si               | ales               | Size      |                   |            |  |  |
| # SI               | # Shipping Cost    |           |                   |            |  |  |
| =# T               | ime to Ship        |           |                   |            |  |  |
| U # U              | # Unit Price       |           | Detail            |            |  |  |
| ⊗ L<br>⊗ L<br>=# N |                    | F         | Product Category  |            |  |  |
| # 1                | Region             | Furniture | Office Supplies   | Technology |  |  |
|                    | Central            | 1,321,948 | 935,971           | 1,435,362  |  |  |
|                    | East               | 1,130,830 | 776,050           | 1,276,109  |  |  |
|                    | South              | 1,354,835 | 990,105           | 1,787,040  |  |  |
|                    | West               | 1.311.641 | 1.098.101         | 1,489,060  |  |  |

### Visualize your data.

Drag the Sales measure from the Text shelf and drop it on the Columns shelf.

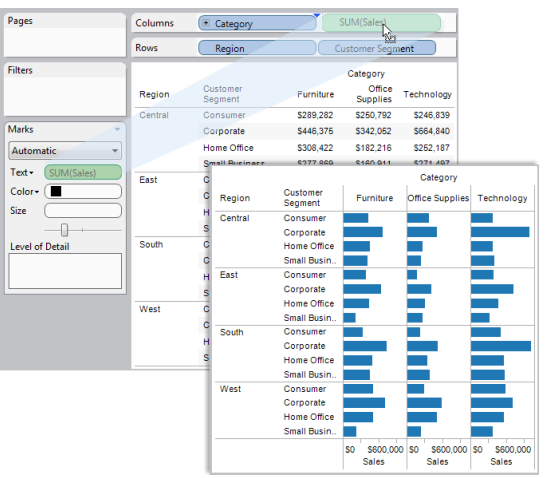

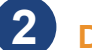

#### Drag a dimension to the Rows shelf.

Click and drag the **Region** field and drop it on the Rows shelf.

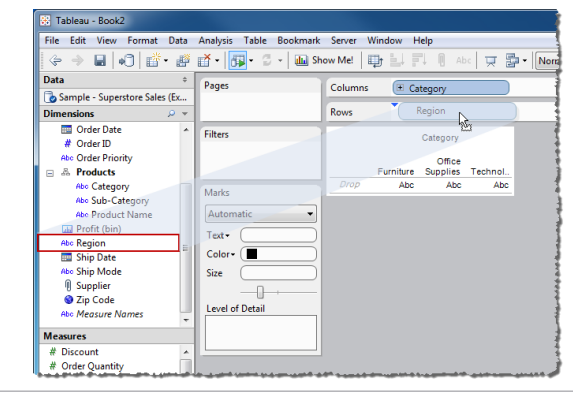

4

Drag another dimension to the Rows shelf. Click and drag the Customer Segment field and drop it on the Rows shelf.

|                     | D                 | mns   | Category            |                  |                    |            |
|---------------------|-------------------|-------|---------------------|------------------|--------------------|------------|
| You now have a text |                   | s     | Region              | Customer Segment |                    | nent       |
| summary commonly    |                   | /     |                     |                  | Category           |            |
| called              | a cross-tab.      | iion  | Customer<br>Segment | Furniture        | Office<br>Supplies | Technology |
|                     |                   | itral | Consumer            | \$289,282        | \$250,792          | \$246,839  |
|                     | Marks             |       | Corporate           | \$446,375        | \$342,052          | \$664,840  |
|                     | Automatic -       |       | Home Office         | \$308,422        | \$182,216          | \$252,187  |
|                     | Test Clink(C L )  |       | Small Business      | \$277,869        | \$160,911          | \$271,497  |
|                     | Text + SUM(Sales) | East  | Consumer            | \$259,417        | \$112,651          | \$263,198  |
|                     | Color•            |       | Corporate           | \$427,327        | \$276,199          | \$480,040  |
|                     | Size              |       | Home Office         | \$296,638        | \$208,127          | \$315,792  |
|                     | _ <u>∩</u>        |       | Small Business      | \$147,449        | \$179,072          | \$217,079  |
|                     | Level of Detail   | South | Consumer            | \$224,772        | \$151,003          | \$341,205  |
|                     |                   |       | Corporate           | \$490,954        | \$349,322          | \$682,494  |
|                     |                   |       | Home Office         | \$332,300        | \$232,103          | \$377,430  |
|                     |                   |       | Small Business      | \$306,809        | \$257,677          | \$385,912  |
|                     |                   | West  | Consumer            | \$338,330        | \$193,943          | \$392,180  |
|                     |                   |       | Corporate           | \$473,540        | \$397,185          | \$470,699  |
|                     |                   |       | Home Office         | \$343,460        | \$342,133          | \$373,955  |

6

#### Use color to show more information.

Drag the Region dimension from the Data window and drop it on the Color shelf.

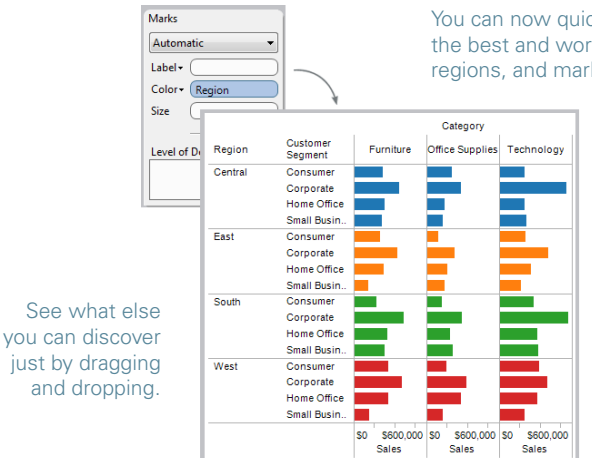

You can now quickly pick out the best and worst products, regions, and markets.

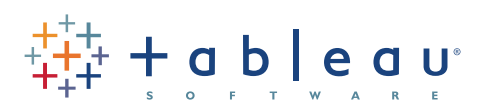

Learn More About Tableau

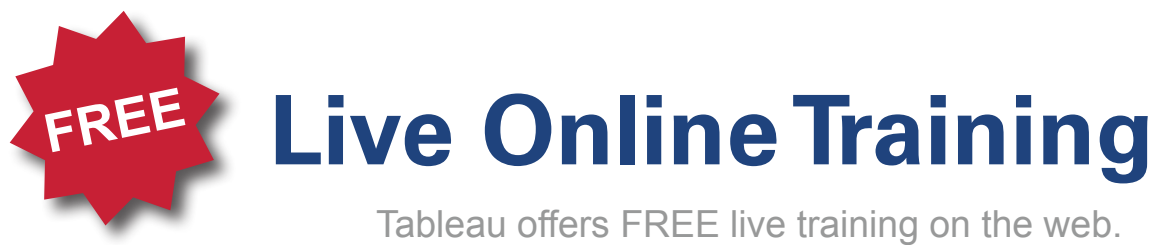

Tune in to learn more!

# **Register Now!**

visit http://www.tableausoftware.com/learn/training

### **Check out these additional resources on the Help menu:**

#### Help > Sample Workbooks

The sample workbooks contain samples that highlight some of the amazing things you can do with Tableau.

#### Help > Community Center

Find additional resources online in the Community Center. Get help, browse the discussion boards, and see what others are doing with Tableau.

#### Help > Help Topics

View the online help for complete discussions of the features and functions.